راهنمای تشکیل پروفایل شرکت و ثبت درخواست پسادکتری فناورانه

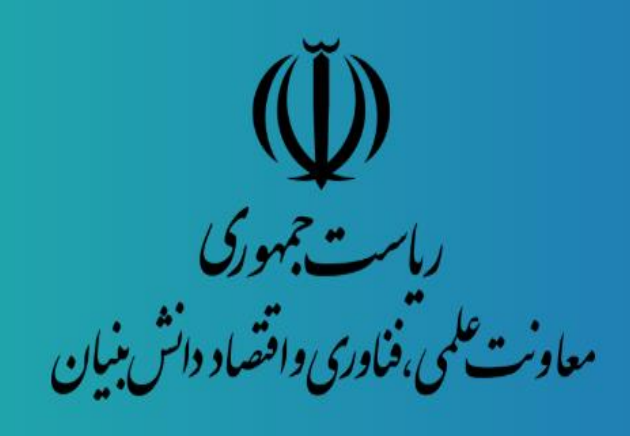

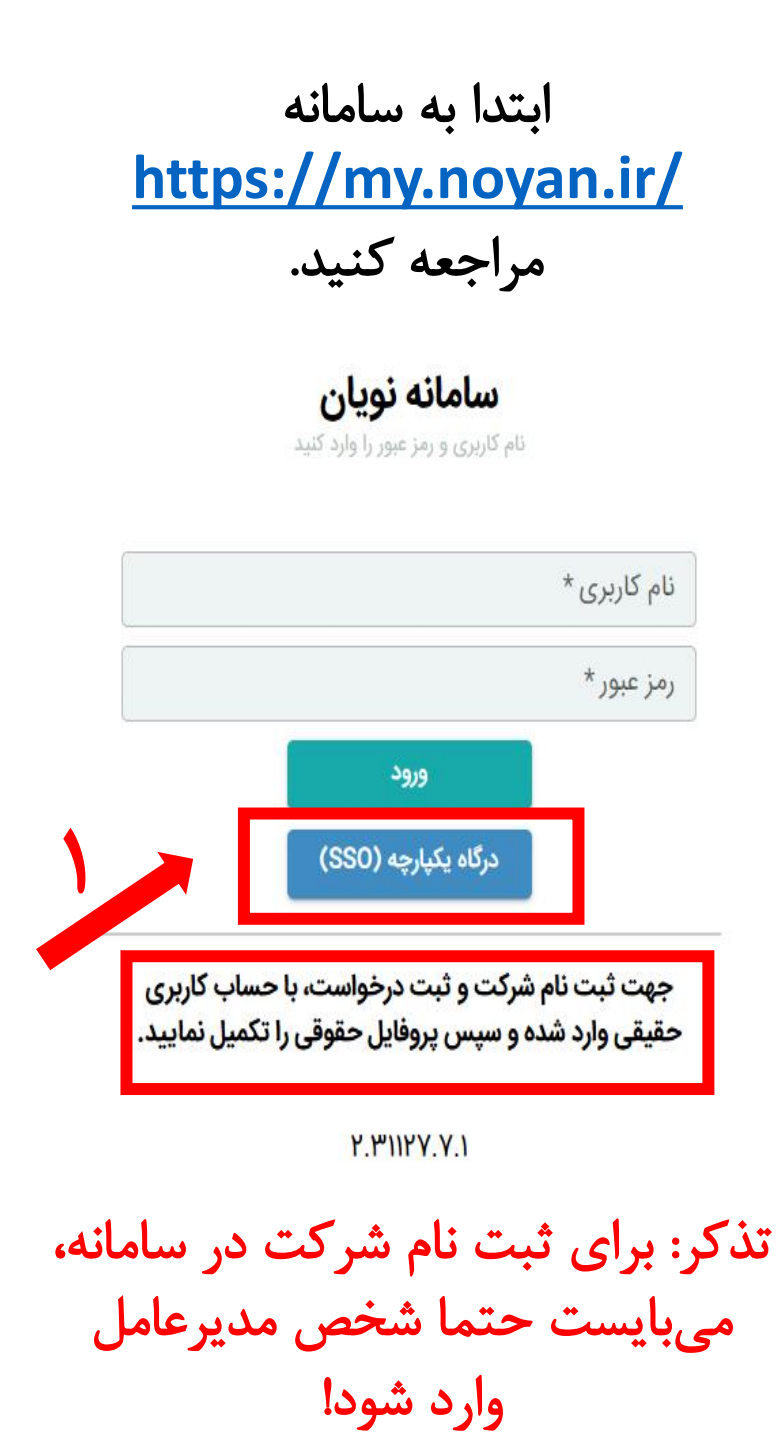

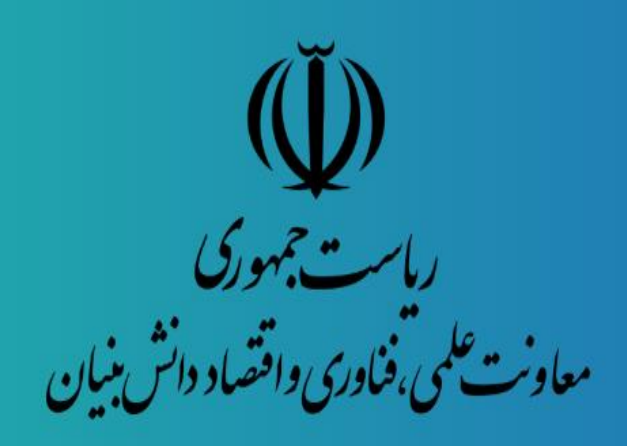

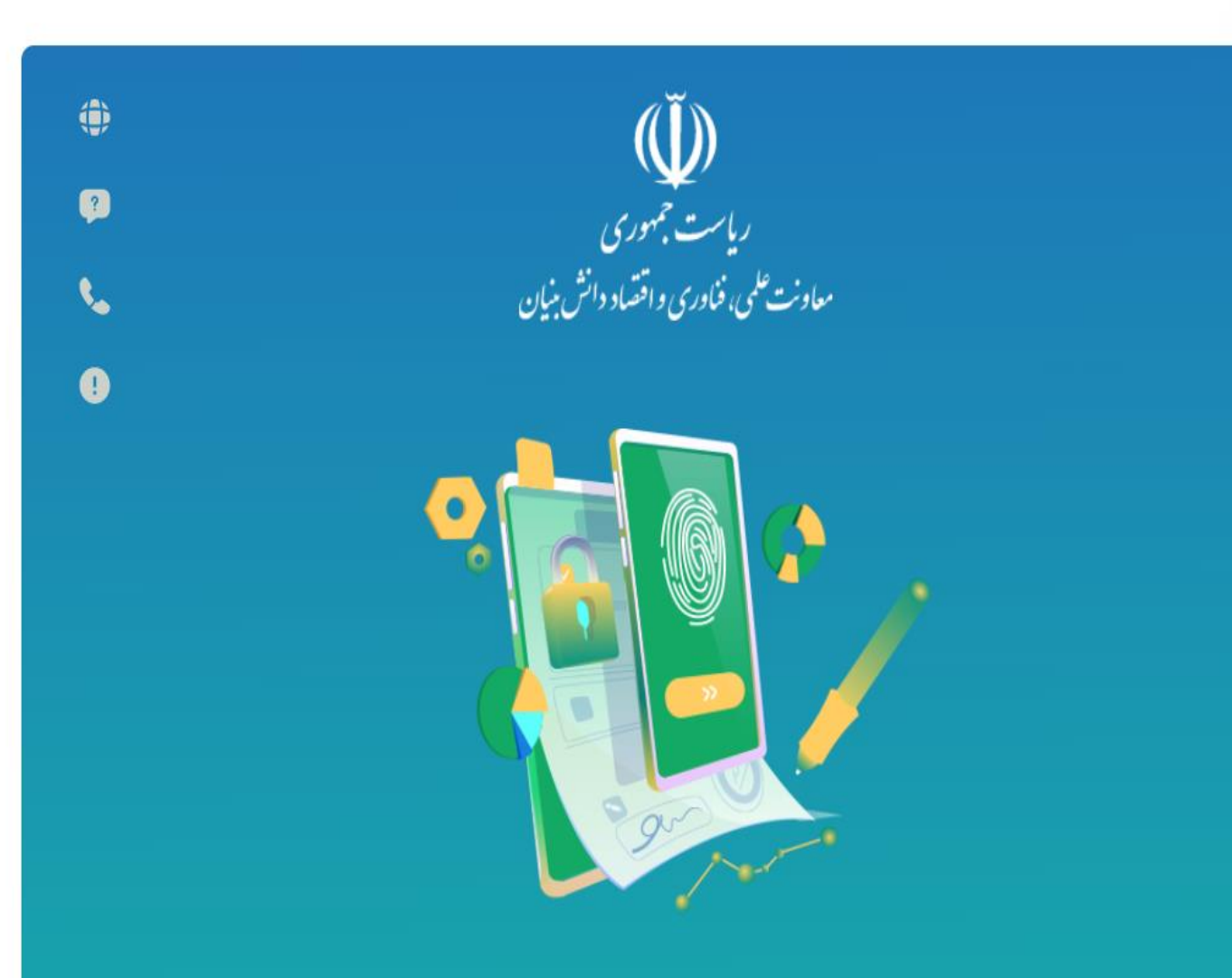

با ثبتنام و ورود به سامانه یکپارچه معاونت علمی، فناوری و اقتصاد دانشبنیان، همه خدمات ما در دسترس شماست

. . . . .

پیشخوان من

پنجره واحد خدمات معاونت علمی، فناوری و اقتصاد دانشبنیان

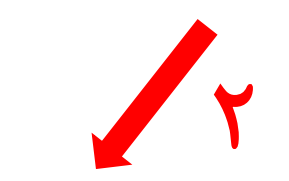

ثبتنام/ورود از طریق درگاه ملی خدمات دولت هوشمند

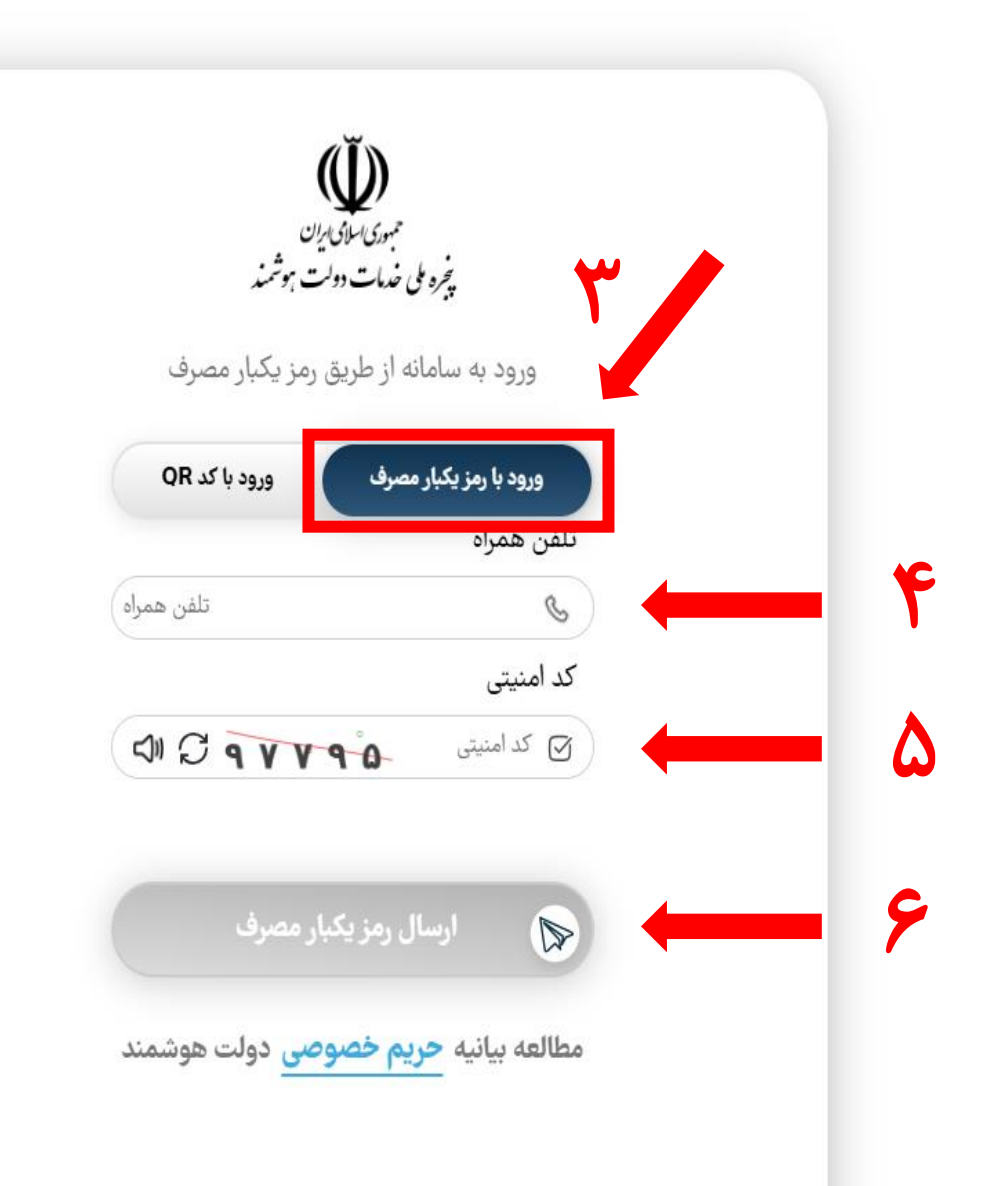

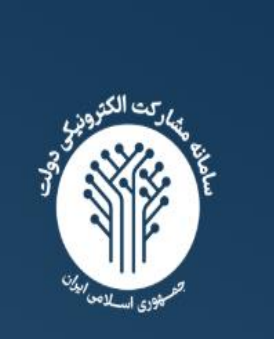

## مشاركت الكترونيكي

سامانه مشارکت الکترونیکی، بهعنوان یک ابزار نوین و اساسی در فرآیندهای ارتباطی بین دولت و شهروندان، امکان فعالیت و مشارکت هوشمندانه شهروندان در امور کشوری را فراهم میکند. این سامانه نهتنها فرصت مشارکت را به شهروندان ارائه میدهد بلکه با ارتقاء شفافیت و بهبود فرآیندهای اداری نیز همراه است.

سامانه مشاركت الكترونيكي

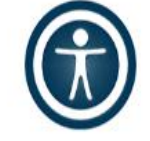

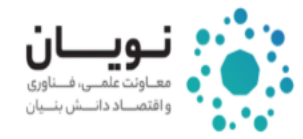

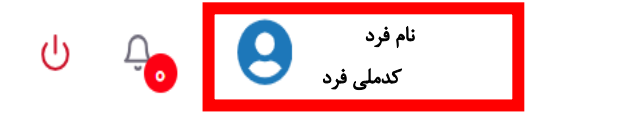

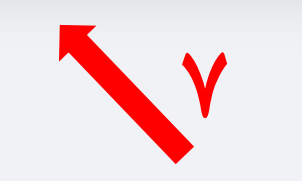

در این قسمت میتوانید مشخصات فرد وارد شده به سیستم را ببینید

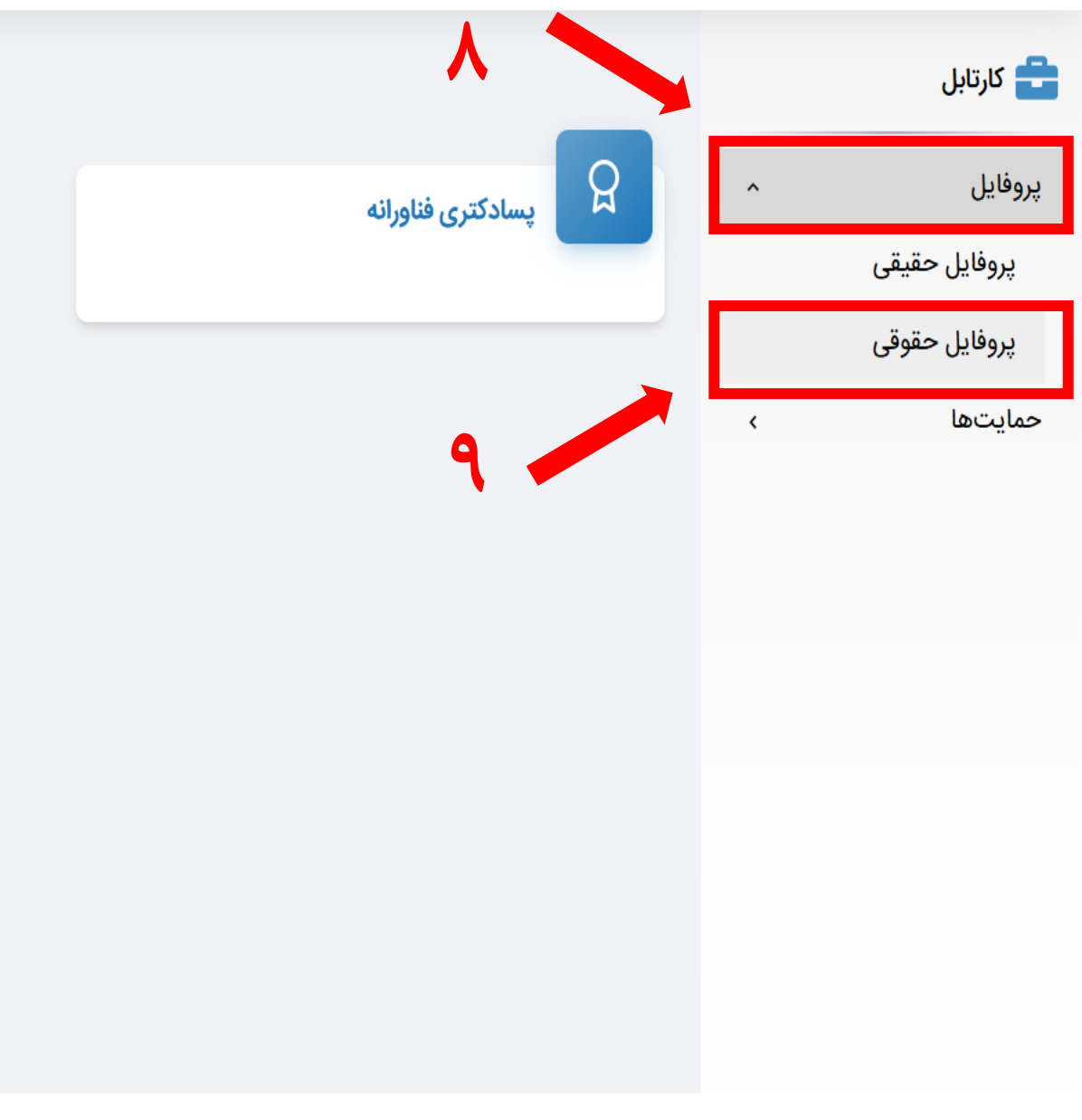

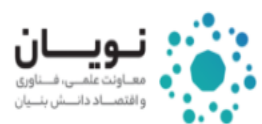

|                    |                                |                         |   | ••••          |
|--------------------|--------------------------------|-------------------------|---|---------------|
|                    |                                | ی پروفایل شخص حقوقی     |   | 럼 کارتابل     |
|                    |                                | فهرست پروفایل شخص حقوقی | ^ | پروفایل       |
| + <sup>1</sup> 3 Q |                                |                         |   | پروفایل حقیقی |
|                    | اطلاعاتی برای نمایش وجود ندارد |                         |   | پروفایل حقوقی |
|                    |                                |                         | < | حمايتها       |
| 1+ <sup>*</sup>    |                                |                         |   | ثبت بازخورد   |
|                    |                                |                         | < | گزارشات       |
|                    |                                |                         |   |               |
|                    |                                |                         |   |               |
|                    |                                |                         |   |               |
|                    |                                |                         |   |               |
|                    |                                |                         |   |               |
|                    |                                |                         |   |               |
|                    |                                |                         |   |               |

|   |          | سامانه برای تکمیل پروفایل حقوقی | ه ملی شرکت<br>دکار مدیرعامل بودن شخص وارد شده به ه<br>دکار فیلدهای خاکست ی نگ | ۱. ورود شناسا<br>۲. استعلام خو<br>۳. تکمیل خود   |                                                              |
|---|----------|---------------------------------|-------------------------------------------------------------------------------|--------------------------------------------------|--------------------------------------------------------------|
| ሳ | <u> </u> | 0                               | ر فیلدهای ستارهدار توسط مدیرعامل                                              | ۴. تکمیل سای                                     | <b>نىويسان</b><br>معاونت علمى، فساورى<br>واقتصاد داسش بنسيان |
|   |          | راهنما                          |                                                                               | اطلاعات عمومى                                    | 🛨 کارتابل                                                    |
|   | Θ        | _ شماره ثبت *<br>م ۸ - ۰ ۰ ۹۰   | – نام شرکت *<br>شرکه عام ، غیر با آسیا                                        | فصات هویتی شرکت<br>سه ملی شرکت<br>۲۹ ۲۵ ۲۹ ۱۹ ۱۹ | پروفایل مشخص<br>پروفایل حقیقی براس                           |
|   | •        | نوع شخص حقوقی *                 | کد اقتصادی *                                                                  | خ ثبت شرکت<br>۱۳۸۹/٥۴/                           | پروفایل حقوقی<br>تاریخ<br>جمایتها ۲۰                         |
|   |          |                                 | - آخرین بروزرسانی<br>۱۰/۶۰/۵۹۳۲                                               | داد افراد شاغل در شرکت                           | تعدا<br>ثبت بازخورد                                          |
|   | Θ        | کد بستہ،                        |                                                                               | ی استقرار                                        | کزارشات › محل ا                                              |
|   |          | 18) (X)                         | شهر *                                                                         | تان* ◄                                           | استا                                                         |
|   |          | تاريخ پايان مالکيت دفتر مرکزی * | تاریخ شروع مالکیت دفتر مرکزی *                                                | ٤ مالکیت دفتر مرکزی *                            | نوع                                                          |
|   |          |                                 | فکس                                                                           | ىن ثابت<br>س                                     |                                                              |
|   |          |                                 |                                                                               | ران حیابان ولی عصر ا                             | ىھرار                                                        |
| Г | ثبت      |                                 |                                                                               |                                                  |                                                              |
|   |          |                                 |                                                                               |                                                  |                                                              |

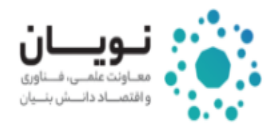

| راهنما<br>+ 🕄 Q                                                                                            | شرکت های مرتبط | اعضای شرکت                     | اطلاعات مالى | اطلاعات عمومی<br><b>اعضای شرکت</b> | ^ | <b>کارتابل</b><br>پروفایل       |
|----------------------------------------------------------------------------------------------------|----------------|--------------------------------|--------------|------------------------------------|---|---------------------------------|
|                                                                                                    |                | اطلاعاتی برای نمایش وجود ندارد |              |                                    |   | پروفایل حقیقی<br>پروفایل حقوقی  |
| مدیرعامل میتواند پس از ثبت «اطلاعات عمومی» شرکت، به تکمیل هر یک از<br>تبهای موجود در پروفایل شرکت بپردازد. |                |                                |              |                                    | < | حمايتها                         |
|                                                                                                    |                |                                |              |                                    | ٢ | کپت بار <i>خ</i> ورد<br>گزارشات |

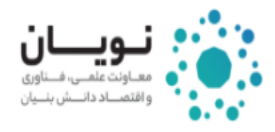

| راهنما                                                                                                    | شرکت های مرتبط | اعضای شرکت                     | اطلاعات مالی | اطلاعات عمومى |   | 렅 کارتابل     |
|----------------------------------------------------------------------------------------------------|----------------|--------------------------------|--------------|---------------|---|---------------|
| + ଓ Q                                                                                                    |                |                                |              | اعضای شرکت    | ^ | پروفایل       |
|                                                                                                    |                |                                | 114          |               |   | پروفایل حقیقی |
|                                                                                                    |                | اطلاعاتی برای نمایش وجود ندارد |              |               |   | پروفایل حقوقی |
| 14                                                                                                    |                |                                |              |               | < | حمايتها       |
| مدیرعامل میتواند با ورود به تب «اعضای شرکت»، اقدام به تعریف افرادی که<br>به پروفایل شرکت دسترسی دارند، کند. |                |                                |              |               |   | ثبت بازخورد   |
|                                                                                                    |                |                                |              |               |   | گزارشات       |
|                                                                                                    |                |                                |              |               |   |               |

ს ң 😣

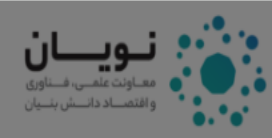

| راهنما                                | شرکت های مرتبط      | اعضای شرکت                                        | اطلاعات مالى                                                                               | اطلاعات عمومى                                  | 量 کارتابل                         |
|---------------------------------------|---------------------|---------------------------------------------------|--------------------------------------------------------------------------------------------|------------------------------------------------|-----------------------------------|
| + 5 Q                                 |                     |                                                   |                                                                                            | اعضای شرکت                                     | پروفایل ^                         |
| ایش حذف                               | حق امضا ويرا        | سمت سازمانی دسترسی به پروفایل                     | نام خانوادگی شماره همراه                                                                   | #                                              | پروفایل حقیقی                     |
| <u>ل</u>                              |                     |                                                   |                                                                                            | افتودين                                        | پروفایل حقوقی                     |
| ណិ                                    | 10                  |                                                   |                                                                                            | 1000                                           | حمایتھا ،                         |
| U                                     |                     | کد ملی *                                          | نام خانوادگی                                                                               | نام                                            | ثبت بازخورد                       |
| <u>ال</u> ال                          |                     |                                                   |                                                                                            |                                                | گزارشات ›                         |
| • • • • • • • • • • • • • • • • • • • | 🔲 دسترسی به پروفایل | 👻 🔲 حق امضا                                       | سمت سازمانی *                                                                              | شماره همراه                                    |                                   |
| تعداد کل ۵ < ۱ >                      | ثبت انصراف          | ×<br>بر مورد نظر امکان<br>نین ثبت درخواست<br>صراف | ی<br>با انتخاب دسترسی به پروفایل،کار<br>مشاهده و ویرایش پروفایل و همچن<br>را دارد<br>تایید |                                                |                                   |
| https://dmy.devnoyan.ir               |                     |                                                   |                                                                                            | معاونت علمی، فناوری و اقتصاد دانش بنیان می باش | کلیه حقوق این سایت مربوط به خدمات |

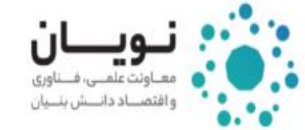

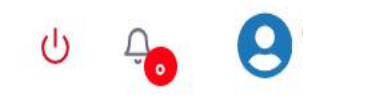

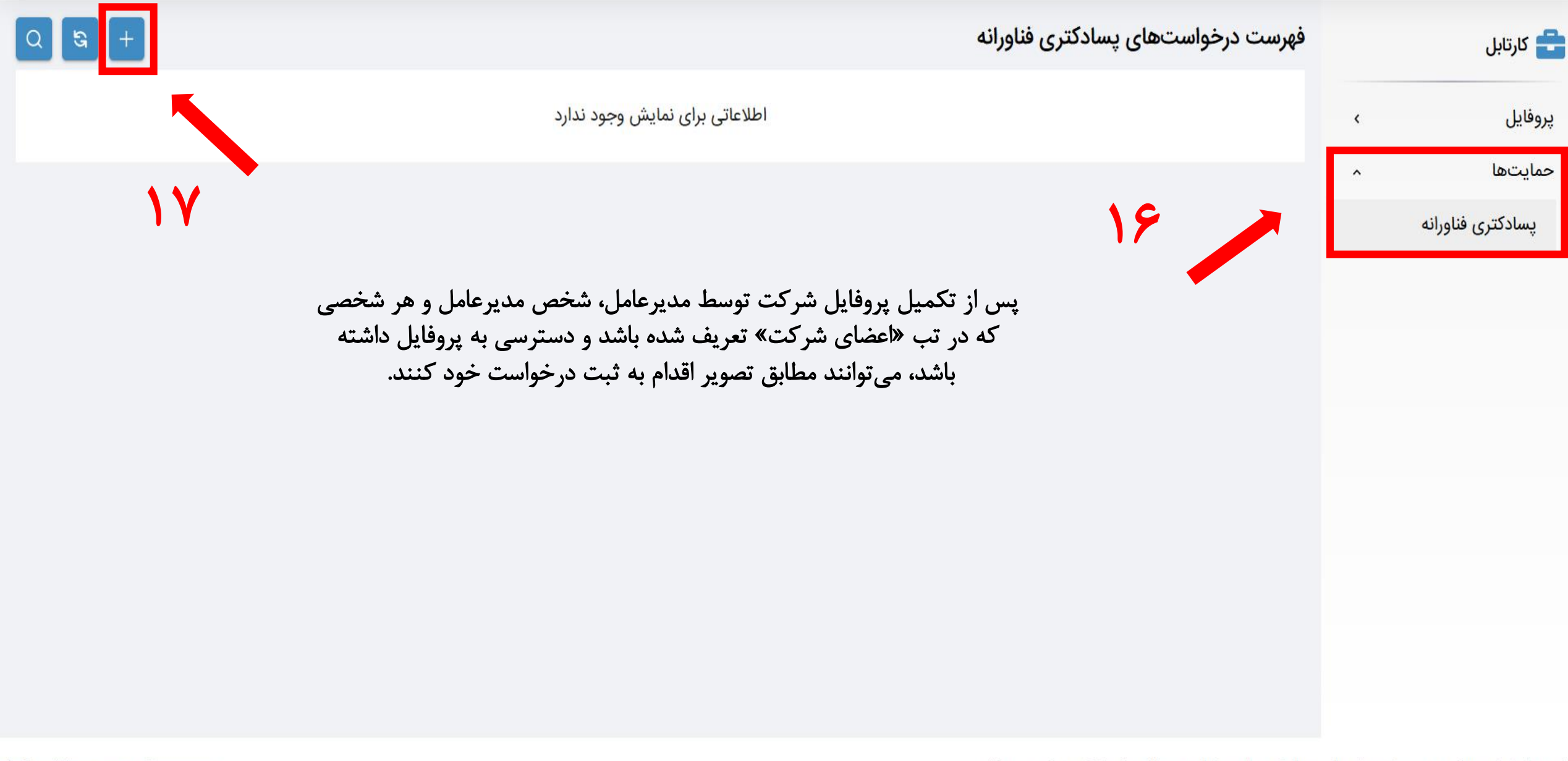

كليه حقوق اين سايت مربوط به خدمات معاونت علمي، فناوري و اقتصاد دانش بنيان مي باشد.